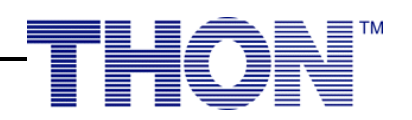

## Charity Miles Step-by-Step

- I. Go to the App Store.
- 2. Download Charity Miles.
  - You can do this by searching for "charity" in the search bar. Charity Miles should be one of the first choices!
- 3. Select "Enable GPS & motion to start."
- 4. Select "Allow While Using App" when asked about using location.
- 5. Allow Charity Miles to access your Motion & Fitness Activity.
- 6. Select whether you are a new or returning member. If new member, continue following along.
- 7. Select "yes please" to set up an account.
- 8. Enter your name, email, and a password to sign up.
- 9. Select "Yes, let's do this!"
- 10. Scroll to the bottom of the list of Charities.
- 11. Select THON, then confirm this is the charity you want.
- Select "Sure am" or "Nah, not yet" based off your preference of receiving notifications from the app.
- 13. You've now completed sign-up!

## How To Link Your DonorDrive Page to Your Pledge Page

- I. Go to your personal fundraising page.
  - This is your DonorDrive page, we recommend using your V5K page if you have registered.
- 2. Copy your URL/ DonorDrive link.
- 3. Go back to the Charity Miles App.
- 4. Select settings > Pledge Drive. Click the pencil icon in the upper right to edit your pledge drive settings.
- 5. Paste the link (from your DonorDrive) into the space that says, "personal donation link".
  - This allows your donors to donate directly to THON on your behalf.

THON is a student-run philanthropy committed to enhancing the lives of children and families impacted by childhood cancer. Our mission is to provide emotional and financial support, spread awareness and ensure funding for critical research — all in pursuit of a cure.

| 10:22 🕫                     | ıll † ■) | 10:26 🕫                                                             | ,     |
|-----------------------------|----------|---------------------------------------------------------------------|-------|
| Kack Settings               |          | <                                                                   |       |
| APPLICATIONS & INTEGRATIONS |          | Pledge Page Details                                                 | Ø     |
| S Pledge Drive              | >        | THONS                                                               | k     |
| 📓 Log In to Company Account | $(\pm)$  |                                                                     | e all |
| Walgreens Balance Rewards   | $\oplus$ | A THE SAY A                                                         |       |
| 🔥 Strava                    | (+)      | 150 mile goal<br>bu October 10, 2021 (89 daus)                      |       |
| SUPPORT                     |          | for THON                                                            |       |
| Change Charity              | >        | my personal donation link:<br>donate.thon.org/participant/ian_goetz |       |
| Help                        | >        |                                                                     |       |
| Reminders                   | >        |                                                                     |       |
| Terms & Conditions          | >        |                                                                     |       |
| Privacy Policy              | >        |                                                                     |       |
| Delete Account              |          | View Pledge Page                                                    |       |

## How To Share Your Pledge Page

There are two ways to share your pledge page! Friendly reminder that the more you share the more you'll raise!

- I. From the Pedometer:
  - Tap the arrow on the Get Pledges button to open your phone's sharing options and select the way you'd like to share.
- While in the activity, snap a selfie by scrolling up to share on social media and spread the word about all you are doing FTK®!
- 2. After an Activity:
  - When you finish your workout, the link to your pledge page is automatically copied so you can easily post it into your social post.

THON is a student-run philanthropy committed to enhancing the lives of children and families impacted by childhood cancer. Our mission is to provide emotional and financial support, spread awareness and ensure funding for critical research — all in pursuit of a cure.

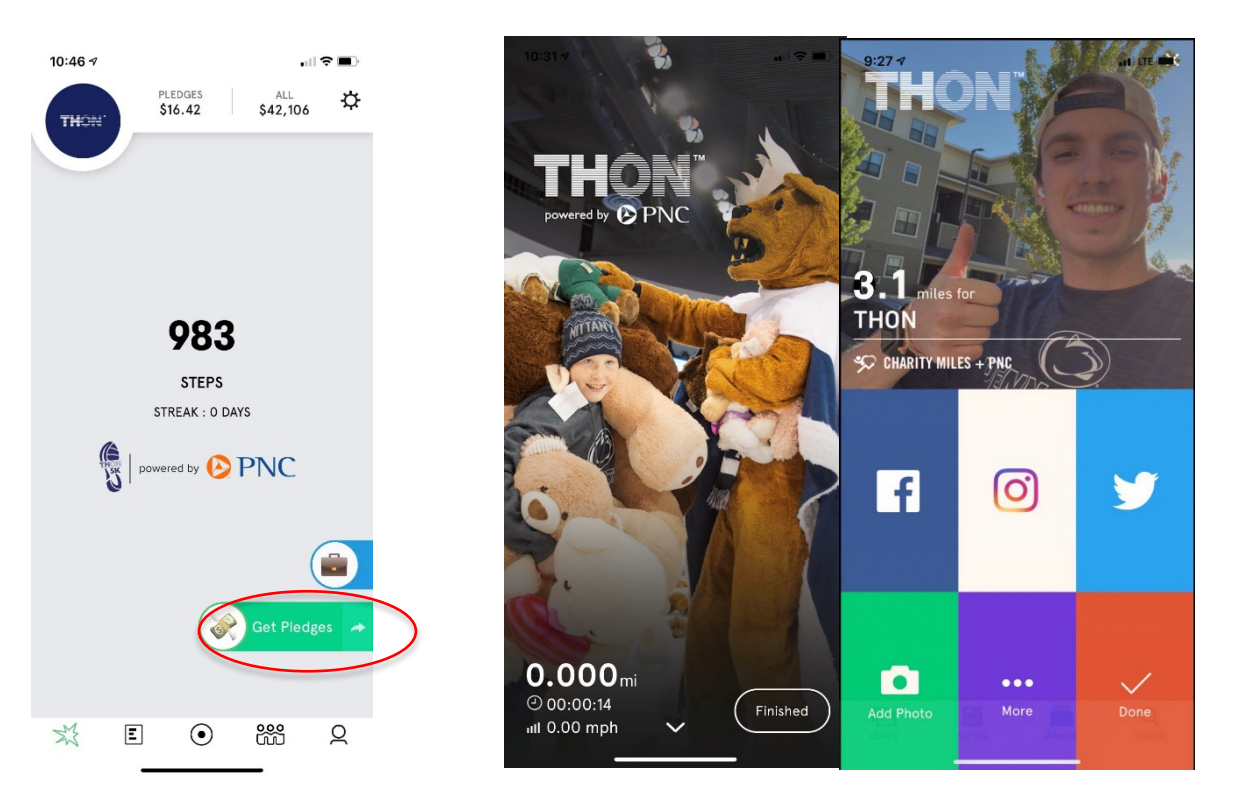

**Option 2: After an Activity** 

## Option 1: From the Pedometer

How to Create a Team (For Primary Chairs Only)

- 1. Select the teams icon from the bottom tool bar.
  - This is the icon second from the right!
- 2. Select New Team in the upper right corner.

•

- 3. Create the Team name for your Organization.
  - Team names MUST be named "THON-Organization Name-Public/Crediting Number" (PLEASE MAKE SURE that there are NO SPACES in between the Dashes in your overall team's name. You will NOT be credited for miles ran if you name it wrong. Ex: THON-Special Events-1011)
- 4. Select the Settings icon in the upper right and invite organization members to join the team via the given link.
- 5. Customize your page and encourage your organization members to do the same!

THON is a student-run philanthropy committed to enhancing the lives of children and families impacted by childhood cancer. Our mission is to provide emotional and financial support, spread awareness and ensure funding for critical research — all in pursuit of a cure.